bitget交易所官方下载(v6.7版本APP)流程

Andriod 系统安装教程

1、登录官网,点击 "Android" 安装包,下载完成后按照系统引导安装即可。

2、当您在安装或使用过程中遇到任何问题,请点击"帮助"联系客服。

iOS系统安装教程

1、准备一个非限制国家或地区(美国、中国香港等)的 Apple ID,在 App Store 切换 Apple ID。

2、打开 App Store

应用,点击右上角的头像,退出登录,使用美国或香港地区的 Apple ID 登录。(如果提示"无法登录",可能是您近期切换账号过于频繁。您可以更换 ID 或者几小时后重试。如果 ID 被锁定,则需要进行验证或更换 ID 后再试。)

3、登录成功后,会自动跳转至 ID 对应地区的 App Store。在 App Store 中搜索 "Bitget",点击 "GET"即可开始安装。

4、回到桌面即可看到 Bitget App 已安装成功。

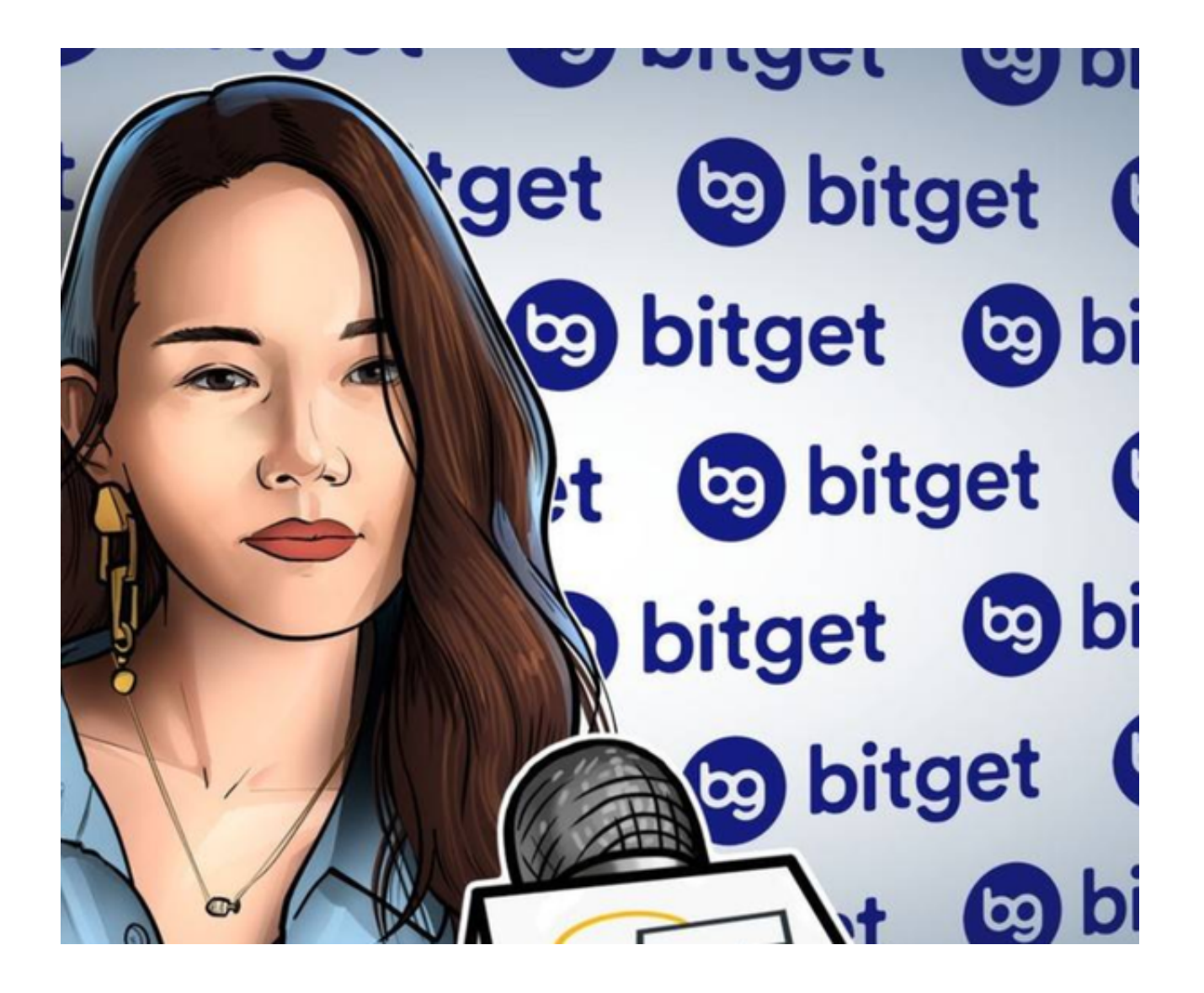

bitget交易所使用方法

注册或登录账户

如果您是第一次使用Bitget,需要进行注册。在首页的右上角,点击"注册"按钮,然后按照提示填写个人信息和联系方式。如果您已经完成了注册过程,则请直接 点击"登录"按钮,输入您的用户名和密码,并进行身份验证。

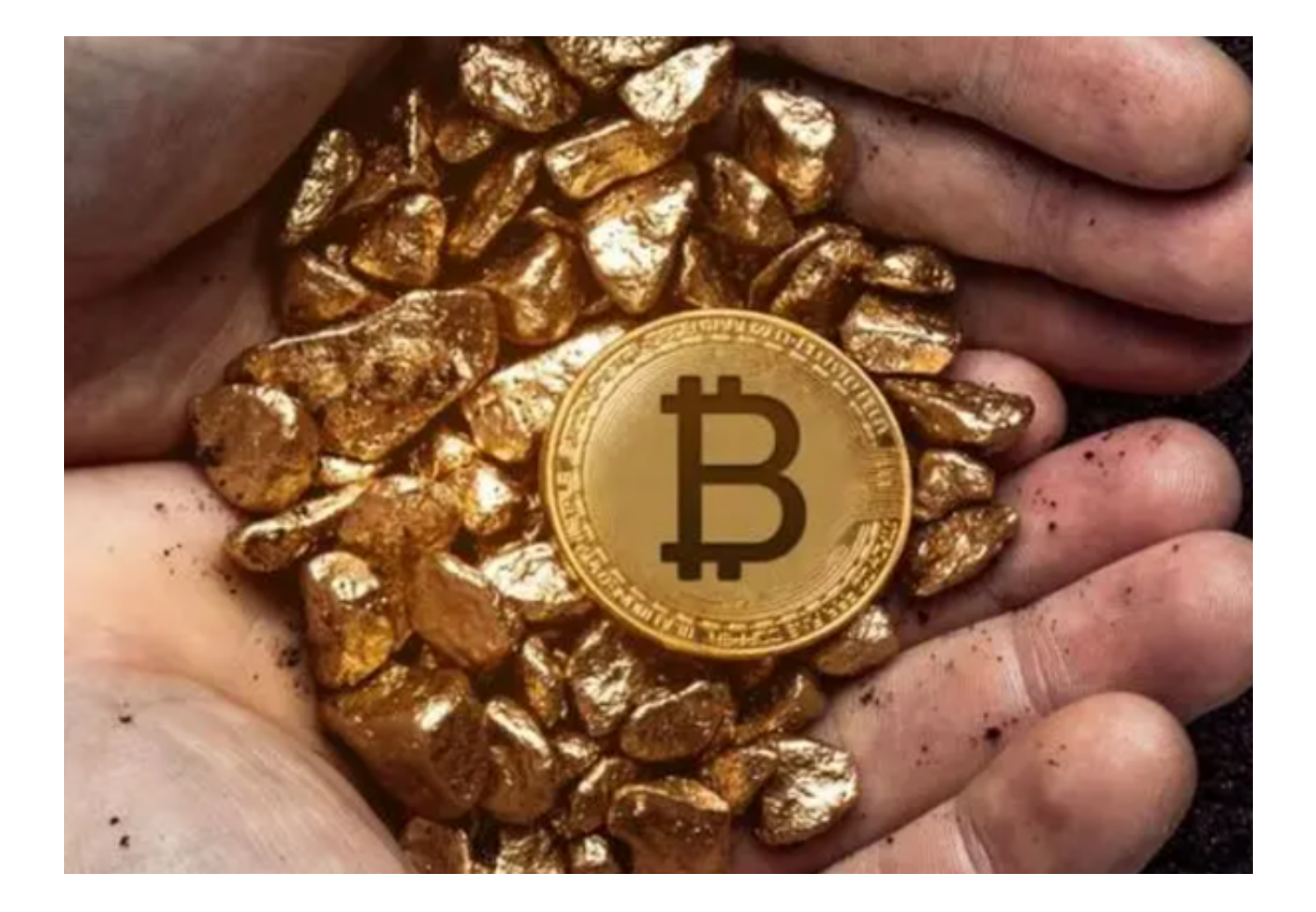

## 进行实名认证

在注册完成后,您需要通过实名认证来提高账户操作权限。在首页的下方,点击 "账户"按钮,然后点击"实名认证"。您需要输入您的身份信息,并上传有效的 身份证件照片和其他相关证件。一旦提交成功,Bitget将审核您的信息并在24小时 内完成审核。

请注意:为避免审核失败,请务必确认您的身份证件和其他证件的信息准确无误,并确保上传照片的清晰度和正确性。否则,您的实名认证可能会被拒绝。

设置资金密码和交易密码

为了保证账号的安全性,Bitget要求用户设置资金密码和交易密码。在首页的下方,点击"账户"按钮,然后点击"安全中心"。在安全中心页面中,您可以分别设置资金密码和交易密码。为了防止密码遗忘,建议您将密码设置为容易记住但不易猜测的组合,并妥善保管好您的密码。

开启双重认证

为了进一步提高账户的保护水平,Bitget建议用户开启双重认证。在安全中心页面中,您可以开启Google身份验证或手机短信验证来进行双重认证。

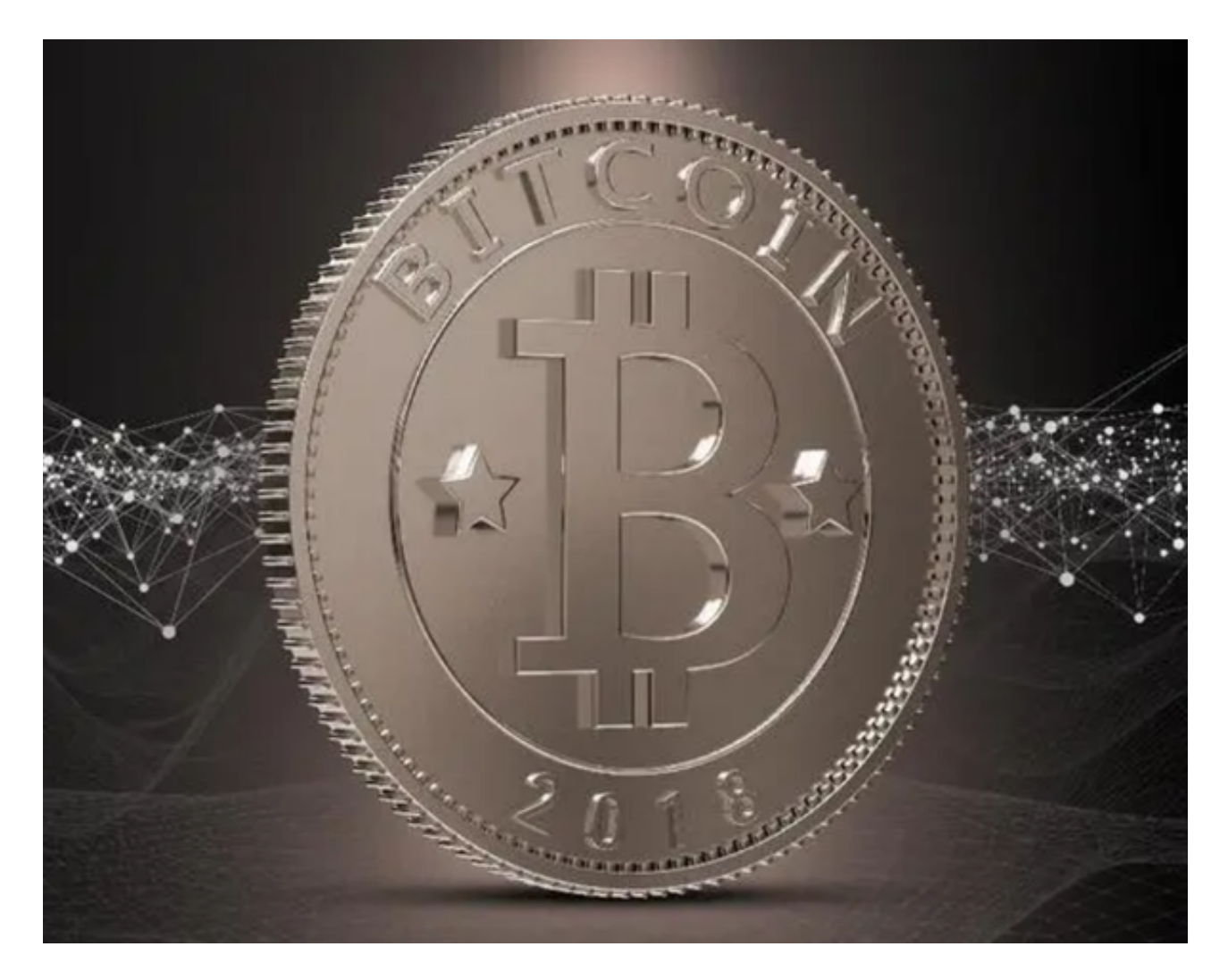

以上便是bitget交易所官方下载(v6.7版本APP)流程。